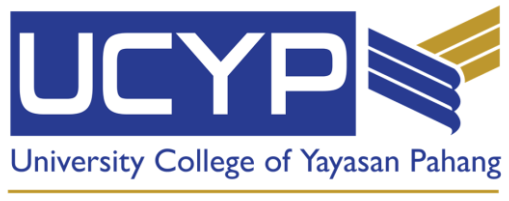

An Adaptive University

## MANUAL PENGGUNA iKIBA

VERSION 2.0, JULAI 2022

1. Emel akan dihantar kepada anda, sebaik sahaja anda selesai pendafatran di sistem Pra-Pendaftaran E-KIBA.

2. Sila pastikan anda membuat pengesahanan pada tarikh yang ditetapkan.

3. Sila gunakan username dan password di dalam emel tersebut untuk log masuk ke <u>ikiba.ucyp.edu.my</u>

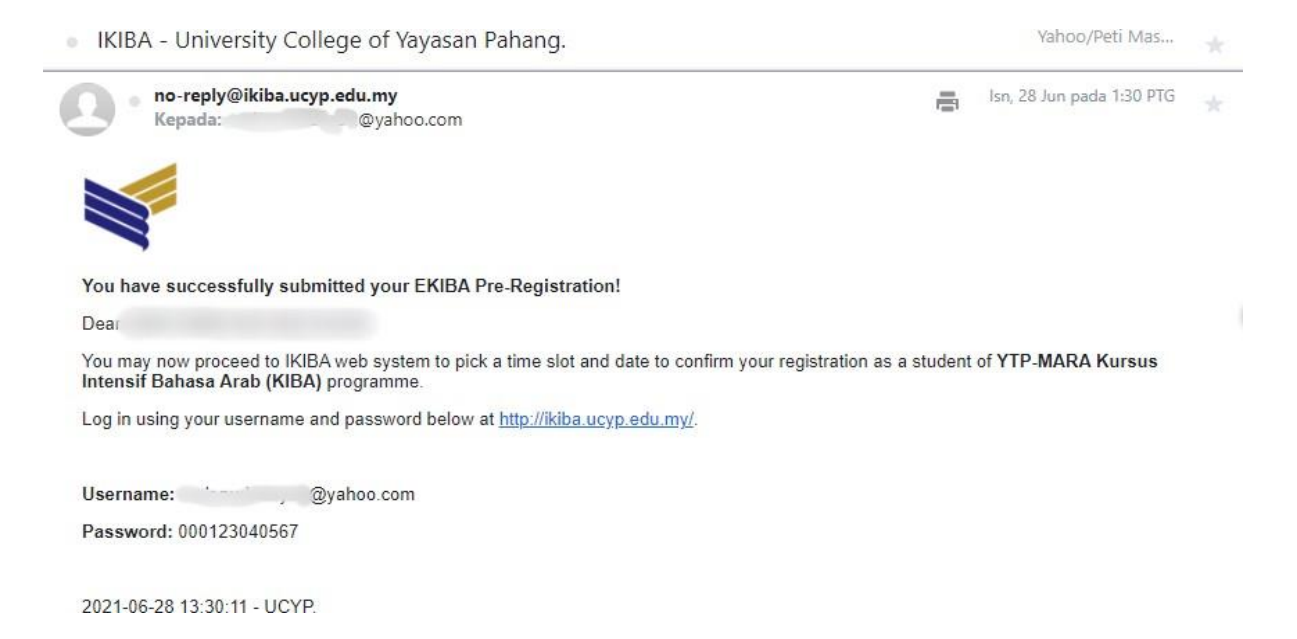

4. Masukkan username, password dan klik butang 'Log Masuk' seperti yang diberikan dalam emel untuk log masuk ke sistem I - KIBA.

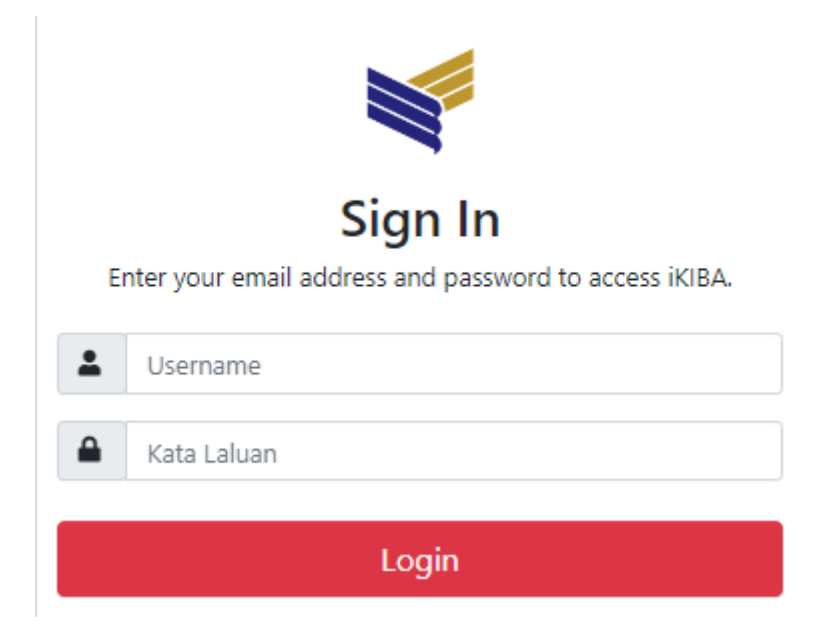

## 5. Klik REGISTER

|                                           | GISTER                       |  |
|-------------------------------------------|------------------------------|--|
| You will need to check your email after s | ubmitting your registration. |  |
|                                           |                              |  |

## Anda perlu memeriksa e-mel anda setelah menghantar pendaftaran anda. CONTOH:-

| ADMISSION TO UNIVERSITY COLLEGE OF YAYASAN PAHANG                                                                                                    | Yahoo/Peti Mas             |   |
|----------------------------------------------------------------------------------------------------|----------------------------|---|
| U ucyp_admission@ucyp.edu.my<br>Kepada: @yahoo.com                                                                                                    | lsn, 28 Jun pada 5:00 PTG  | * |
| Deal                                                                                                    |                            |   |
| Welcome and congratulations on your acceptance to UCYP.                                                                                                    |                            |   |
| We are thrilled that you will be joining our international community of students, faculty and administrators.                                                                                                    |                            |   |
| It is our goal, and mission, to ensure that you have an inspired, challenged, and enlightened experience h<br>and we hope you participate in all of the great learning opportunities that UCYP has to offer both in the cla | ere,<br>ssroom and beyond. |   |
| It will be a life-changing time for you that will shape the way you interact with the world from here forward.                                                                                                    |                            |   |
| Thank you.                                                                                                    |                            |   |
| ♠ ♠ ⇒ …                                                                                                    |                            |   |

Peringatan:

• Pastikan anda telah memeriksa semua data yang telah disediakan melalui sistem ini betul. Anda tidak lagi dapat log masuk I-KIBA semula selepas anda menghantar pendaftaran anda

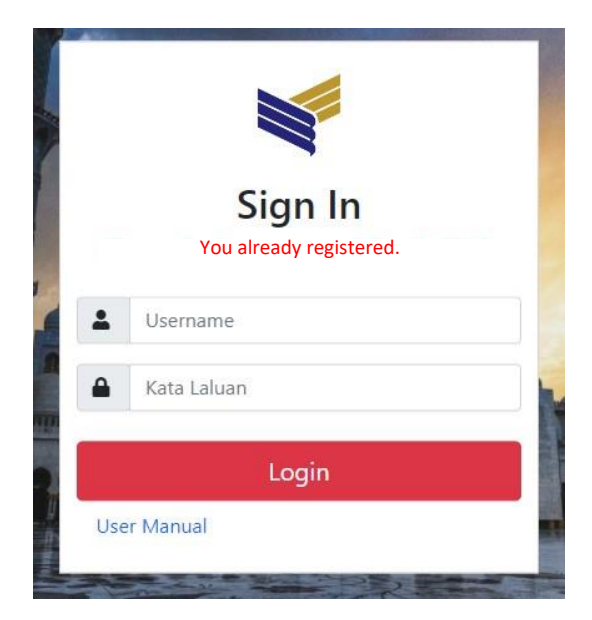